## Virtual Learning Environment(VLE) of SEUSL.

#### Introduction:

**VLE**(powered by Moodle) is the online platform to carry out teaching and learning activities. Lectures and students interact with each other via this virtual environment to deliver lectures & all kinds of course contents (PowerPoint, PDF, Word, Hyperlinks, Video, Audio, etc.) and testing activities (Assignment, Quizzes, etc.) activities.

#### **VLE User Accounts:**

User Accounts with username & password) for all Students have already been created. Without a user account no one can access VLE contents (unless Guest access is enabled). Your username is your registration number with **dots**[.] instead of **slashes**[/] and Initial password is Seu@your\_NIC.

### Eg: Username: seu.is.19.mit.001

Password: Seu@912345678V \*\*S,V-Capital or Seu@200123456789

Usernames cannot be changed by students, but password can be changed by any user.

#### Login:

Go to <u>https://vle.seu.ac.lk</u> (You can also use Moodle mobile App to access VLE) Type your username & password correctly. Then click on Log in button

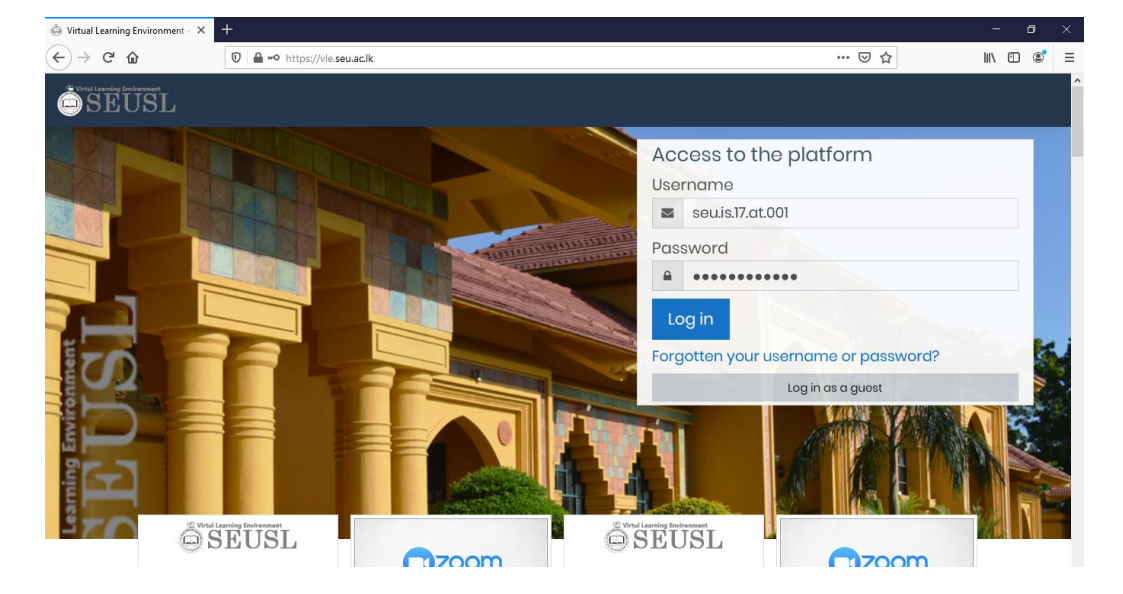

#### Logout:

After finishing all you activities in VLE and if you are not using your personal computer (when your using university computer lab) to access VLE, you must always **Logout** before leave the computer.

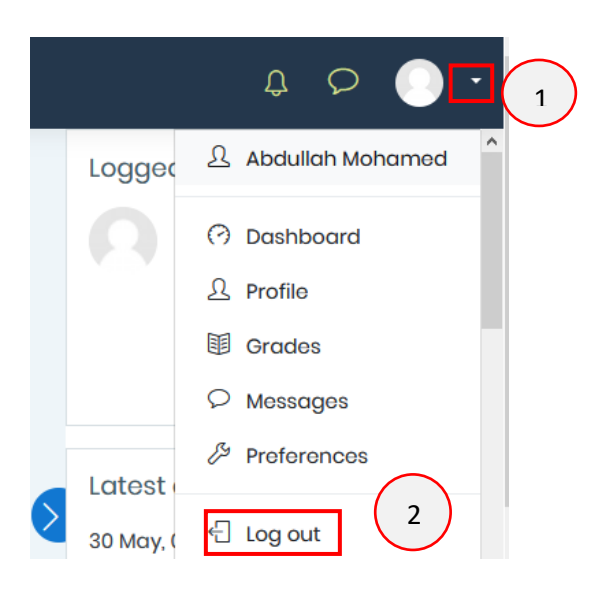

#### Forgotten password:

In case if you forgotten your password and you have a valid email set up in your profile, you can reset password. An email which will contain a link to reset the password will be sent.

Click on the Forgotten your username or password?

| Access to the platform               | Search by username               |
|--------------------------------------|----------------------------------|
| Username                             |                                  |
| Username                             | Username                         |
| Password                             | Search                           |
| Password                             | Search by email address          |
| Log in                               |                                  |
|                                      | 2 Email address hasmie@seu.ac.lk |
| Forgotten your username or password? |                                  |
| Log in as a guest                    |                                  |

In the following screen, type your username or email then click on **search** button. If your email already registered with VLE, you will receive an email containing instructions and a link to reset password

## **Edit Profile**

After login to the VLE, you would be able to modify your profile. Make sure your profile is correct with a **valid email.** To edit you profile, Click on the arrow near your name in the top right corner and then click on **profile.** Then click on **Edit profile** and type correct information.

| \$ \$ 0 •                                   | 1 er profile           |                                                                                                    |
|---------------------------------------------|------------------------|----------------------------------------------------------------------------------------------------|
| Logger A Abdullah Mohamed                   | Home Dashboard Profile |                                                                                                    |
| Dashboard Dashboard Profile Grades Messages | Abdullah<br>Mohamed    | ails<br><b>3</b> Edit profile<br>Browser sessions<br>Grades overview<br>Login activity<br>First access to site |
| R /                                         | Faculty<br>FAC         | Saturday, 30 May 2020<br>secs)                                                                                 |

To upload a profile picture, drag your picture file and drop on the dotted rectangle

| Current pict | ture | lone                                          |                                |
|--------------|------|-----------------------------------------------|--------------------------------|
| New picture  | (?)  | Maximum size for new files                    | : Unlimited, maximum attachmer |
|              |      | 0                                             |                                |
|              |      | ▶ 🔛 Files                                     |                                |
|              |      |                                               |                                |
|              |      |                                               |                                |
|              |      | <b>—</b>                                      |                                |
|              |      | You can drag and drop files here to add them. |                                |
|              |      | <br>                                          |                                |

Finally, click on the **update profile** button.

# **Change Password**

Password can be changed by the user at any time. To change the password, Click on the arrow near your profile picture (top right corner), then click on **Preferences** and then click on **Change password** 

| Cha | ange password           |                                                                                                    | To make sure everyone having a strong password following rules should be applied when selecting a password |  |  |
|-----|-------------------------|----------------------------------------------------------------------------------------------------|----------------------------------------------------------------------------------------------------|--|--|
|     | Username                | hasmi.ajm                                                                                                    |                                                                                                    |  |  |
|     |                         | The password must have at least 8 characters, at least 1 digit(s), at least 1 lower case letter(s), at least 1 upper case letter(s), at least 1 non-alphanumeric character(s) such as as *, -, or # |                                                                                                    |  |  |
| (   | 1 Current password ()   | •••••                                                                                                    |                                                                                                    |  |  |
|     | 2 New password ()       | •••••                                                                                                    |                                                                                                    |  |  |
| 3   | New password (again) () | •••••                                                                                                    | ]                                                                                                    |  |  |
|     |                         | There are required fields in this                                                                                                    | s form marked 🕦                                                                                            |  |  |
|     | 4 Save changes          | Cancel                                                                                                    |                                                                                                    |  |  |

### For more information:

https://vle.seu.ac.lk/course/view.php?id=108 https://vle.seu.ac.lk/course/view.php?id=1323